## How to Upload Notes as a Notetaker

- 1. Go to the Disability Services website at <u>https://www.atu.edu/disabilities/</u>.
- 2. Click on the third icon labeled "Login to the Disability Services Portal".

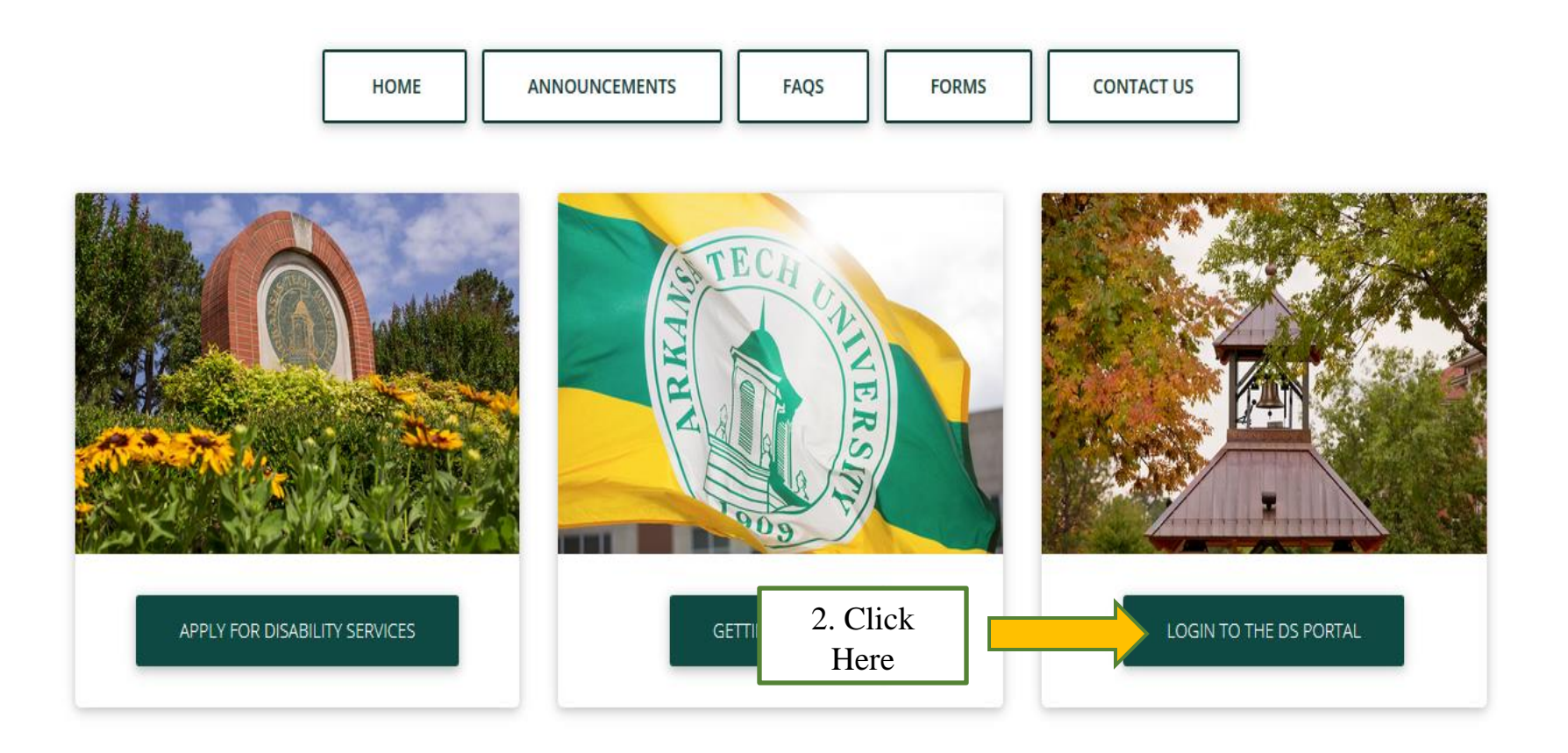

- 3. Enter your OneTech username and password in the appropriate fields.
- 4. Click the "Sign In" icon to proceed to the Student Dashboard.

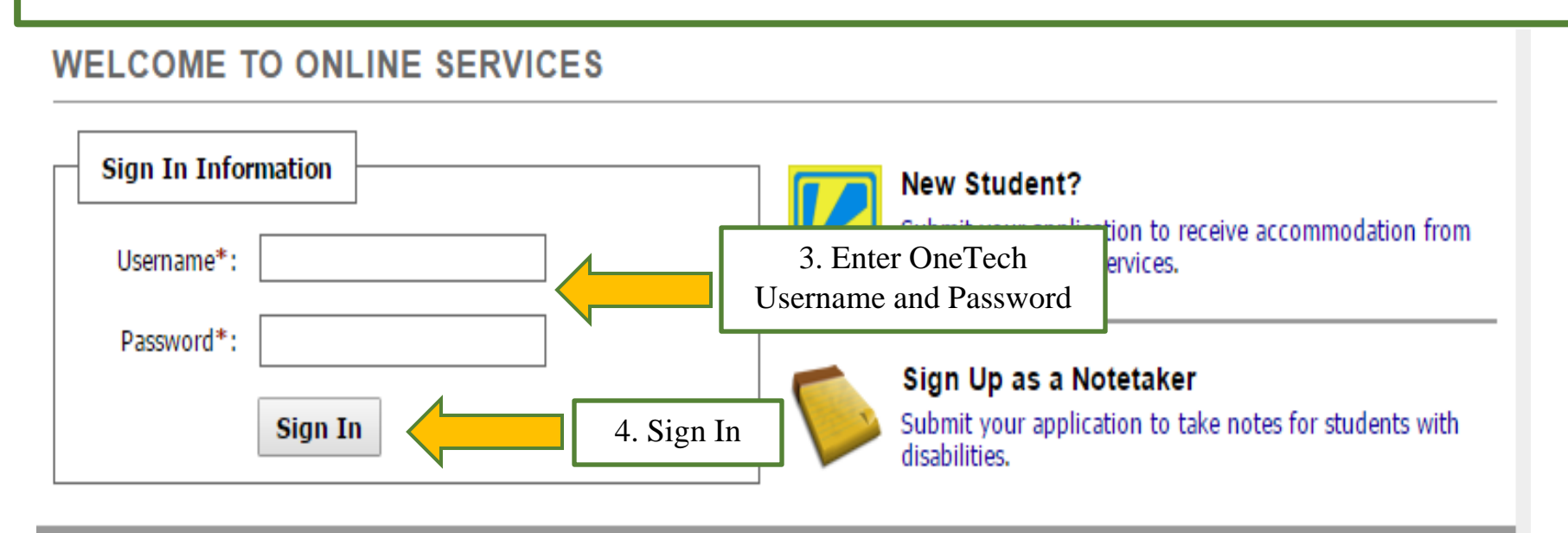

## 5. Click on the "Notetaker" tab at the top of the page.

| My Dashboard                                           | Unified Blogs | Staff Access   | Website Control | Notetaker |  |  |
|--------------------------------------------------------|---------------|----------------|-----------------|-----------|--|--|
| Home » Notetaker Access » Notetaker Home 5. Click Here |               |                |                 |           |  |  |
| ¥ Tools                                                |               | NOTETAKER HOME |                 |           |  |  |

## 6. Click "Upload and View Notes"

| My Dashboard                                                                  | Unified Blogs                            | Staff Access  | Website Control | Notetaker |                           |
|-------------------------------------------------------------------------------|------------------------------------------|---------------|-----------------|-----------|---------------------------|
| Home » Notetake                                                               | Home » Notetaker Access » Notetaker Home |               |                 |           |                           |
| ¥ Tools                                                                       |                                          | NOTETAKE      | RHOME           |           |                           |
| <ul> <li>Request and View Assignments</li> <li>Notetaker Contracts</li> </ul> |                                          | Previous Term |                 | 1         | Term: Fall 2016 Next Term |
| > Upload and V                                                                | iew Notes                                | search 6      | . Click Here    |           |                           |

7. Upload the notes. Select the class from the drop down box. Then select which week and day the notes are for. After that select the file, then click "Upload Notes". Please upload a file for each day the class is scheduled to meet. The body of the note may contain "Class Cancelled", "Test Day- No Lecture", etc.

| File Information |                |                            |                     |                     |
|------------------|----------------|----------------------------|---------------------|---------------------|
|                  | Select Class*: | Select One                 | •                   | A. Select the Class |
|                  | Notes for*:    | Select One T               | B. Select the Week  |                     |
|                  |                | Select Day(s)*             | C. Select the Day   | y                   |
|                  |                | Monday                     | Tuesday             |                     |
|                  |                | Wednesday                  | Thursday            |                     |
|                  |                | 🔲 Friday                   | Saturday            |                     |
|                  |                | Sunday                     |                     |                     |
|                  | Select File:   | Choose File No file chosen |                     | D. Select the File  |
|                  |                | Upload Notes               | E. Upload the Notes |                     |
|                  |                |                            |                     |                     |

8. The system will notify you that you have successfully uploaded your notes.

## UPLOADING NOTES

| SYSTEM UPDATE IS SUCCESSFUL |                                        |
|-----------------------------|----------------------------------------|
| System has                  | s successfully processed your request. |